# **Student Records Exchange (SRX)**

March 2015

#### **Overview**

Student Records Exchange (SRX) is an Education Data System (EDS) Application designed to give schools immediate access to possible transfer student data that is critical for placing said students in the appropriate classes, programs and services. In this business process, school staff will be able to view and download previously reported data about a student by other school districts.

In this electronic process, the school enrolling the student (receiving school) searches the state-level CEDARS database for the new student, requests a copy of the state's records as reported in CEDARS regarding the student, reviews the student's information including their historical assessment scores and places the student in the most appropriate classrooms, curriculum and programs. The school that previously served the student (sending school) is then immediately informed via email notification that the receiving school is viewing a student they previously reported. The receiving school can also choose to request the student's records from the sending school. When the receiving school has obtained the hardcopy student records, they can check them against what they had electronically collected from SRX and file the official transfer documents. This electronic process does not replace the need for the student's official transfer documents, and CEDARS does not contain all of the information that would be included in that official record.

For districts that have enabled the SIF Student Record Exchange functionality, users are also able to electronically transmit the student record on screen directly into their Student Information System (SIS). This functionality does not interrupt or disable any of the other features of the SRX, but improves the speed and accuracy of loading the data into the district's SIS.

The intent of the SRX application is that it is to be used only to review information about a student known to be enrolling in your school and that information can only be viewed or downloaded by a user that is assigned a specific SRX role by an appointed District Data Security Manager. Once assigned, the user will be able to view the historical information of a student per year, for a given school. The use of a "Confirmation" or "Disclaimer" page enables the system to send an email to the other district to inform them that the record of their student is being reviewed.

Users may come across students with multiple SSIDs when searching by name and/or birth date. On occasion, demographic information may be associated with one SSID and the same student's assessment information associated with another SSID (a multiple SSID situation). For Shared or Multiple SSIDs discovered in SRX– please contact your CEDARS District Administrator, or if you are the CEDARS District Administrator, contact OSPI Customer Support: <u>customersupport@k12.wa.us</u>.

The SRX application only makes use of the most current CEDARS data available for a given student. Please keep in mind that CEDARS data can be altered or removed on a daily basis by a CEDARS submission.

This document is intended to help guide the user to navigate in the Student Records Exchange system.

## SRX User Roles

There are two roles specific to the SRX application in EDS. If a user in your school district does not have an SRX specific role, the SRX emails will be sent to all CEDARS District Administrators.

| Role Name                                               | Description                                                                                                    |
|---------------------------------------------------------|----------------------------------------------------------------------------------------------------|
| Student Record Data Exchange User                       | Meal Status Information on Student Details information page is not visible                                           |
| Student Record Data Exchange User<br>(With Meal Status) | Meal Status Information on Student Details information page <i>is</i> visible                                        |
| CEDARS District Administrator                           | CEDARS role that allows SRX access and Meal Status Information on Student Details information page <i>is</i> visible |

To have one of these roles applied to your account, please contact your district data security manager. A full list of district data security managers is available here: <u>https://eds.ospi.k12.wa.us/SecurityManagerList.aspx</u>.

## How to navigate to SRX in EDS

After logging into EDS, select the "My Applications" tab. This menu displays a list of your accessible applications. If your EDS account has one of the roles listed above, you will see a link labeled "Student Record Data Exchange" in this list. Click on the SRX link to be directed into the SRX application which is directly connected to CEDARS.

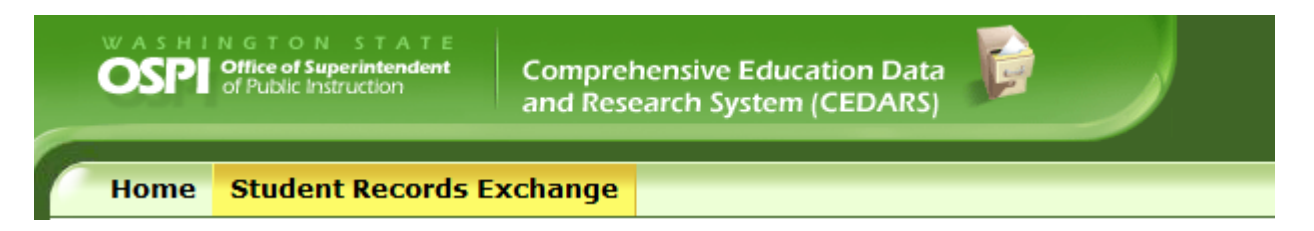

## How to navigate to SRX in Cedars

After logging into EDS, select the "My Applications" tab. This menu displays a list of your accessible applications. If your EDS account has one of the roles listed above, you will see a link labeled "CEDARS" in this list. Once in the CEDARS Application, you will see seven tabs along the top of the page depending on your set of permissions: 1. Home, 2. Info Center, 3. Submissions, 4. Reports, 5. Edit Data, **6. Student Records Exchange**, and 7. Search Students.

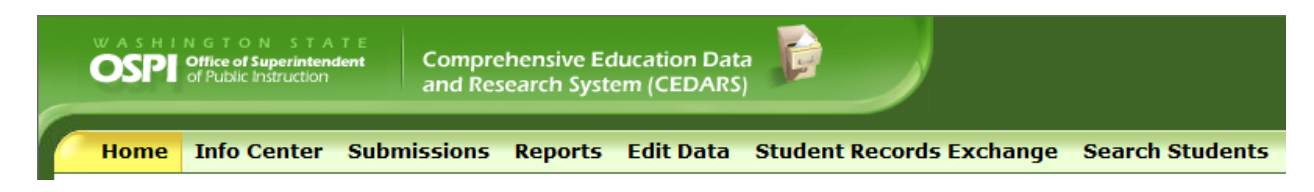

## Student Records Exchange Tab

The Student Records Exchange tab gives you the ability to search for a student with a given set of criteria and then perform administrative tasks with that data for the purpose of proper enrollment into your school. Because the application searches the statewide database of students, searching by SSID or multiple criteria is the fastest way to obtain results. Once the appropriate student is located, you can view the selected student's demographics, race, ethnicity, district & school enrollment, special education, bilingual information, programs, meal status, schedule, state assessments, single year schedule, and grade history. The Student Records Exchange tab is visible to CEDARS users when they are in the CEDARS application if they have the CEDARS District Administrator role or to users with the appropriate SRX user roles (defined above). Selecting the Student Records Exchange Tab in CEDARS or from the EDS application menu displays the same options and functionality.

## Left-side Navigation

SRX uses navigation on the left side of the screen. These links are available once you click the Student Records Exchange horizontal tab. There are two links on the Student Records Exchange tab: Search Student and View Activity.

"Search Student" page is the default SRX page, and the starting point for the entire application. Use this page to enter the search criteria of the potential transfer student. See the "How to use Search Student" section for further instructions.

The "View Activity" page shows your audit trail as an individual EDS user which lists the students you have viewed, downloaded, or requested the record of. See the "How to use View Activity" section for further instructions.

| Test We<br>Server | b<br>Compre-<br>and Re                   | ehensive Education Data<br>search System (CEDARS)     |                                                          |                                                                       |                                        |                              | é<br>H                | <b>DS</b> Come He | D <del>,</del><br>Ip Feedbac |
|-------------------|------------------------------------------|-------------------------------------------------------|----------------------------------------------------------|-----------------------------------------------------------------------|----------------------------------------|------------------------------|-----------------------|-------------------|------------------------------|
| Home Submis       | sions SSID Rep                           | oorts Students Cou                                    | rses Staff Location                                      | Student Records Exchange                                              | Search Student                         | s Admin                      |                       |                   |                              |
|                   |                                          | Le                                                    | ft Side Navigatio                                        | on                                                                    |                                        |                              |                       |                   | Logout                       |
| Search<br>Student | Student Rec                              | ords Exchange                                         |                                                          |                                                                       |                                        |                              |                       | Sc                | ool District                 |
| > View Activity   | You are entering services, and to re     | the Student Records Exc<br>equest official records in | hange Application. This a<br>mediately upon enrolling    | application is intended to assist o<br>g in school.                   | listricts and schools                  | with placing new students ir | nto appropriate class | es, progra        | ms,                          |
|                   | While using this a<br>agree to use it on | pplication, your activity<br>ly to review information | will be logged and comm<br>about students that you       | unicated to districts who have p<br>know are enrolling in your distri | reviously served stu-<br>ct or school. | dents you view in the applic | ation. By entering t  | is applica        | ion, you                     |
|                   | This application d                       | oes not replace the need                              | to receive official record                               | ds and is also not intended for us                                    | e in general inquiry                   | of students not enrolling in | your district or scho | ol.               |                              |
|                   | SRX Student S                            | earch                                                 |                                                          |                                                                       |                                        |                              |                       |                   |                              |
|                   | School Year:                             | All School Years 🗸                                    |                                                          |                                                                       |                                        |                              |                       |                   |                              |
|                   | First Name:                              |                                                       | District Student                                         | t Id:                                                                 |                                        |                              |                       |                   |                              |
|                   | Middle Name:                             |                                                       | S                                                        | SID:                                                                  |                                        |                              |                       |                   |                              |
|                   | Last Name:                               |                                                       | Gen                                                      | der: Select 🗸                                                         |                                        |                              |                       |                   |                              |
|                   | Birth Date:                              |                                                       |                                                          |                                                                       |                                        |                              |                       |                   |                              |
|                   |                                          |                                                       |                                                          |                                                                       |                                        |                              |                       |                   |                              |
|                   |                                          |                                                       | Search                                                   |                                                                       |                                        |                              |                       |                   |                              |
|                   |                                          | Enter your search crite                               | eria in one or more fields                               | above. The results displayed wi                                       | 1                                      |                              |                       |                   |                              |
|                   | At most 100 rec                          | match ALL o<br>ords can be displayed at               | of the criteria you provide<br>once. If your desired res | e (as opposed to ANY).<br>sult is not found, please refine y          | our search criteria.                   |                              |                       |                   |                              |

### How to use Search Student

You can search for a particular student by entering data in the searchable fields: School Year, First Name, Middle Name, Last Name, Birth Date, District Student ID, SSID, and Gender. Again, searching by SSID will obtain the fastest results. When SSID is not known, you can search by any of the additional criteria. The more criteria you can provide, the faster the search will be. Entering the first few letters in one of the name criteria will return up to 25 student names beginning with those letters. If you want narrow the search by name, but you are unsure of the exact spelling, you could use the wildcard character "%" to provide additional search flexibility. For example, a search by lastname using the string "Has%hof" will return results like "Haslehof," "Hasslehof," "Hasslehof," etc.). After entering the search criteria in the textboxes, click the search button to see the results of your search. Please note, the search will take longer with the use of the wildcard character.

#### How to View the Details of the Student

From the results or list of records based on the criteria you have searched shown on the screenshot above, you can now select any of the records in order to view the details of that record. Place your mouse curser over the record you want to view and left click the record. Notice that the records are broken down into school year for each student.

| Test We<br>Server   | D<br>Comp<br>and R                 | rehensive Educati<br>esearch System (C     | on Data<br>EDARS)                |                                        |                            |                                     |                                        |                               |                         | ÖDS<br>Home              | ⑦<br>Help | <b>Feedba</b>        |
|---------------------|------------------------------------|--------------------------------------------|----------------------------------|----------------------------------------|----------------------------|-------------------------------------|----------------------------------------|-------------------------------|-------------------------|--------------------------|-----------|----------------------|
| Home Submis         | sions SSID Re                      | ports Student                              | s Courses                        | Staff Locatio                          | n <mark>Studen</mark>      | t Records Exc                       | hange Search                           | Students Admin                |                         |                          |           |                      |
| > Search<br>Student | Student Re                         | cords Exchar                               | nge                              |                                        |                            |                                     |                                        |                               |                         | Auburn                   | School    | Logout<br>I District |
| > View Activity     | You are entering                   | the Student Reco                           | ords Exchange                    | e Application. This                    | application                | is intended to a                    | ssist districts and                    | d schools with placing        | new students into app   | propriate classes,       | orogran   | ns,                  |
|                     | While using this agree to use it o | application, your a<br>nly to review infor | activity will be<br>mation about | e logged and com<br>t students that yo | municated to<br>u know are | o districts who<br>enrolling in you | nave previously s<br>district or schoo | erved students you vie<br>ol. | ew in the application.  | By entering this a       | pplicati  | on, you              |
|                     | This application                   | does not replace t                         | he need to re                    | ceive official reco                    | rds and is al              | so not intended                     | for use in gener                       | al inquiry of students r      | not enrolling in your d | istrict or school.       |           | _                    |
|                     | SRX Student                        | Search                                     |                                  |                                        |                            |                                     |                                        |                               |                         |                          |           |                      |
|                     | School Year:                       | All School Years                           | ~                                |                                        |                            |                                     |                                        |                               |                         |                          |           |                      |
|                     | First Name:                        | John                                       |                                  | District Stude                         | nt Id:                     |                                     |                                        |                               |                         |                          |           |                      |
|                     | Middle Name                        | Caribb                                     | _                                |                                        | SSID:                      |                                     |                                        |                               |                         |                          |           |                      |
|                     | Birth Date:                        | Smith                                      |                                  | Ge                                     | nder:  Selec               | <b>x Y</b>                          |                                        |                               |                         |                          |           |                      |
|                     |                                    |                                            |                                  |                                        |                            |                                     |                                        |                               |                         |                          |           |                      |
|                     |                                    |                                            | •                                | earch                                  |                            |                                     |                                        |                               |                         |                          |           |                      |
|                     | Total Records                      | : : 241                                    |                                  |                                        |                            |                                     |                                        |                               |                         |                          |           |                      |
|                     | 1 2 3                              |                                            |                                  |                                        |                            |                                     |                                        |                               |                         |                          | Page 1    | of 3                 |
|                     | Student Nan                        | ie SSII                                    | )                                | Distri<br>Code                         | ct Student                 | Gender                              | Birth Date                             | School Year                   | School                  | District                 |           |                      |
|                     |                                    | ۲                                          |                                  | T                                      | T                          |                                     | T                                      |                               | - T                     |                          | ۲         |                      |
|                     | SMITH, JOHN                        |                                            |                                  |                                        |                            | Male                                |                                        | 03-04                         |                         | Port Towns<br>District   | end Scl   | hool                 |
|                     | SMITH, JOHN                        | ATHAN                                      |                                  |                                        |                            | Male                                |                                        | 03-04                         |                         | Franklin Pie<br>District | erce Scl  | hool                 |

After clicking the record, you are redirected to an Affidavit page:

| Home       Submissions       SSID       Reports       Students       Courses       Staff       Location       Student Records Exchange       Search Students         isearch Student       Student Records       Exchange       Student Records       Exchange       Exchange       Student Records       Exchange       Student Records       Exchange       Exchange <t< th=""><th></th><th></th><th></th><th></th><th></th><th></th><th></th><th></th><th></th><th></th><th></th></t<>                                                                                                    |               |                        |                |                  |                  |                |             |                                |             |                    |         |
|----------------------------------------------------------------------------------------------------|---------------|------------------------|----------------|------------------|------------------|----------------|-------------|--------------------------------|-------------|--------------------|---------|
| Search Student       Student Records Exchange         View Activity       Student Affidavit         Student Name: SMITH, JOHN       SSID:       District Student Id:         District Name: Spokane School District       District Code: 32081       Grade:       11         School Name:       Lewis & Clark High School School Code:       2172       Gender:       Male       Date of Birth:         Submission details of the selected student:       School Vear       School 10/10/2007       10/6/2011       10/6/2011       10/6/2011         2011-2012       Lewis & Clark High School 10/10/2007       10/6/2011       9/6/2011       10/6/2011         2010-2011       Lewis & Clark High School 10/1/2007       10/12/2010       10/12/2010       10/12/2010         2009-2010       Lewis & Clark High School 9/2/2009       12/11/2009       9/2/2009       12/11/2009         2008-2009       Lewis & Clark High School 9/2/2009       9/2/2009       12/11/2009       12/11/2009         2008-2009       Lewis & Clark High School 9/2/2009       9/2/2009       12/11/2009       12/11/2009         2008-2009       Lewis & Clark High School 9/2/2009       9/2/2009       12/11/2009       12/11/2009         2008-2009       Lewis & Clark High School 9/2/2009       9/2/2009       12/11/2009       12/11/2009 <th>nome Su</th> <th>missions SSII</th> <th><b>Reports</b></th> <th>Students</th> <th>Courses</th> <th>Staff L</th> <th>ocation</th> <th>Student Records Exch</th> <th>ange</th> <th>Search Students</th> <th>Admin</th>                                                                                                    | nome Su       | missions SSII          | <b>Reports</b> | Students         | Courses          | Staff L        | ocation     | Student Records Exch           | ange        | Search Students    | Admin   |
| Student Affidavit         Student Name: SMITH, JOHN       SSID:       District Student Id:         District Name: Spokane School District       District Code: 32081       Grade:       11         School Name:       Lewis & Clark High School School Code:       2172       Gender:       Male       Date of Birth:         Submission details of the selected student:       School Vear       School       Date Enrolled In District Date Exited District Date Enrolled In School Date Exited School         2011-2012       Lewis & Clark High School 10/10/2007       10/6/2011       9/6/2011       10/6/2011         2009-2010       Lewis & Clark High School 9/2/2009       12/11/2009       9/2/2009       12/11/2009         2009-2010       Lewis & Clark High School 9/2/2009       12/11/2009       9/2/2009       12/11/2009         2009-2010       Lewis & Clark High School 9/2/2009       9/2/2009       9/2/2009       12/11/2009         2009-2010       Lewis & Clark High School 9/2/2009       9/2/2009       9/2/2009       12/11/2009         2009-2010       Lewis & Clark High School 9/2/2009       9/2/2009       12/11/2009       12/11/2009         2009-2010       Lewis & Clark High School 9/2/2009       9/2/2009       12/11/2009       12/11/2009         2009-2010       Lewis & Clark High School 9/2/2009       9/2/2009 </th <th>Search Stud</th> <th>nt Studen</th> <th>t Records</th> <th>Exchang</th> <th>e</th> <th></th> <th></th> <th></th> <th></th> <th></th> <th></th>                                                                                                    | Search Stud   | nt Studen              | t Records      | Exchang          | e                |                |             |                                |             |                    |         |
| Student Affidavit         Student Name:       SMITH, JOHN       SSID:       District Student Id:       I         District Name:       Spokane School District       District Code:       32081       Grade:       11         School Name:       Lewis & Clark High School School Code:       2172       Gender:       Male       Date of Birth:         Submission details of the selected student:       School Year       School       Date Enrolled In District Date Exited District Date Enrolled In School Did/6/2011       10/6/2011         2011-2012       Lewis & Clark High School 9/0/2007       10/6/2011       10/6/2011       10/6/2011         2000-2010       Lewis & Clark High School 9/2/2009       12/11/2009       9/2/2009       12/11/2009         2009-2010       Lewis & Clark High School 9/2/2009       9/2/2009       9/2/2009       12/11/2009         2009-2009       Lewis & Clark High School 9/2/2009       9/2/2009       9/2/2009       12/11/2009         You are about to view confidential information concerning the student listed above.       By selecting I agree below, you certify that you are reviewing this student for a possible transfer to your sch         Confidential information.       A message will be sent to the Sending School District informing them you are reviewing this student's inform         This information is being recorded.       School District informing them you ar                                                                                                    | View Activity |                        |                |                  |                  |                |             |                                |             |                    |         |
| Student Name:       SMITH, JOHN       SSID:       District Student Id:       Image: Student Id:       Image: Student Id: <t< td=""><td></td><td>Studen</td><td>t Affidav</td><td>vit</td><td></td><td></td><td></td><td></td><td></td><td></td><td></td></t<> |               | Studen                 | t Affidav      | vit              |                  |                |             |                                |             |                    |         |
| Student Name:       SMITH, JOHN       SSID:       District Student Id:         District Name:       Spokane School District       District Code:       32081       Grade:       11         School Name:       Lewis & Clark High School School Code:       2172       Gender:       Male       Date of Birth:         Submission details of the selected student:       School Pate Enrolled In District Date Exited District Date Enrolled In School Date Exited School       District School Pate Exited School       District School Pate Exited School         2011-2012       Lewis & Clark High School 10/10/2007       10/6/2011       9/6/2011       10/6/2011         2009-2010       Lewis & Clark High School 9/2/2009       12/11/2009       9/2/2009       12/11/2009         2008-2009       Lewis & Clark High School 9/2/2009       12/11/2009       9/2/2009       12/11/2009         You are about to view confidential information concerning the student listed above.       By selecting I agree below, you certify that you are reviewing this student for a possible transfer to your sch confidential information.         A message will be sent to the Sending School District informing them you are reviewing this student's inform         This information is being recorded.       School District informing them you are reviewing this student's inform                                                                                                    |               |                        |                |                  |                  |                |             |                                |             |                    |         |
| District Name:Spokane School DistrictDistrict Code:32081Grade:11School Name:Lewis & Clark High School School Code:2172Gender:MaleDate of Birth:Submission details of the selected student:School YearSchoolDate Enrolled In DistrictDate Enrolled In School Date Exited SchoolDate Enrolled In School Date Exited School2011-2012Lewis & Clark High School 10/10/200710/6/20119/6/201110/6/20112009-2010Lewis & Clark High School 9/2/200912/11/20099/2/200912/11/20092008-2009Lewis & Clark High School 9/2/20099/2/200912/11/20099/2/2009You are about to view confidential information concerning the student listed above.By selecting I agree below, you certify that you are reviewing this student for a possible transfer to your sch confidential information.A message will be sent to the Sending School District informing them you are reviewing this student's informThis information is being recorded.                                                                                                    |               | Student                | Name: SMITH    | I, JOHN          | SS               | SID:           |             | District Student Id            | <b>l:</b> 1 |                    |         |
| School Name:       Lewis & Clark High School School Code:       2172       Gender:       Male       Date of Birth:         Submission details of the selected student:       School Year       School       Date Enrolled In District       Date Enrolled In School Date Exited School         2011-2012       Lewis & Clark High School 10/10/2007       10/6/2011       9/6/2011       10/6/2011         2009-2010       Lewis & Clark High School 9/2/2009       12/11/2009       9/2/2009       12/11/2009         2008-2009       Lewis & Clark High School 9/2/2009       9/2/2009       12/11/2009       9/2/2009         You are about to view confidential information concerning the student listed above.       By selecting I agree below, you certify that you are reviewing this student for a possible transfer to your sch confidential information.         A message will be sent to the Sending School District informing them you are reviewing this student's inform         This information is being recorded.                                                                                                    |               | District N             | lame: Spoka    | ne School Dis    | strict <b>Di</b> | strict Code    | : 32081     | Grade:                         | 11          |                    |         |
| Submission details of the selected student:         School Date Enrolled In District Date Exited District Date Enrolled In School Date Exited School         2011-2012       Lewis & Clark High School 10/10/2007       10/6/2011       10/6/2011         2010       Lewis & Clark High School 9/2/2009       12/11/2009       9/2/2009         2009-2010       Lewis & Clark High School 9/2/2009       12/11/2009       9/2/2009         2008-2009       Lewis & Clark High School 9/2/2009       9/2/2009       12/11/2009         2008-2009       Lewis & Clark High School 9/2/2009       9/2/2009       12/11/2009         You are about to view confidential information concerning the student listed above.       By selecting I agree below, you certify that you are reviewing this student for a possible transfer to your sch confidential information.         A message will be sent to the Sending School District informing them you are reviewing this student's inform This information is being recorded.                                                                                                    |               | School N               | ame: Lewis     | & Clark High     | School Sc        | chool Code     | 2172        | Gender:                        | Male        | Date of Birth:     |         |
| 2011-2012       Lewis & Clark High School 10/10/2007       10/6/2011       9/6/2011       10/6/2011         2010-2011       Lewis & Clark High School 10/10/2007       10/12/2010       10/12/2010         2009-2010       Lewis & Clark High School 9/2/2009       12/11/2009       9/2/2009       12/11/2009         2008-2009       Lewis & Clark High School 9/2/2009       9/2/2009       9/2/2009       12/11/2009         You are about to view confidential information concerning the student listed above.       By selecting I agree below, you certify that you are reviewing this student for a possible transfer to your sch confidential information.         A message will be sent to the Sending School District informing them you are reviewing this student's inform         This information is being recorded.                                                                                                    |               | School Yea             | r Scho         | ol Date          | e Enrolled I     | In District Da | te Exited D | istrict Date Enrolled In Schoo | ol Date E   | xited School       |         |
| 2010-2011       Lewis & Clark High School 10/10/2007       10/12/2010         2009-2010       Lewis & Clark High School 9/2/2009       12/11/2009       9/2/2009         2008-2009       Lewis & Clark High School 9/2/2009       12/11/2009       9/2/2009         You are about to view confidential information concerning the student listed above.         By selecting I agree below, you certify that you are reviewing this student for a possible transfer to your sch confidential information.         A message will be sent to the Sending School District informing them you are reviewing this student's inform         This information is being recorded.                                                                                                    |               | 2011-2012              | Lewis & Clark  | High School 10/1 | .0/2007          | 10/            | 6/2011      | 9/6/2011                       | 10          | 0/6/2011           |         |
| 2009-2010       Lewis & Clark High School 9/2/2009       12/11/2009       9/2/2009         2008-2009       Lewis & Clark High School 9/2/2009       9/2/2009       9/2/2009         You are about to view confidential information concerning the student listed above.         By selecting I agree below, you certify that you are reviewing this student for a possible transfer to your sch         confidential information.         A message will be sent to the Sending School District informing them you are reviewing this student's inform         This information is being recorded.                                                                                                    |               | 2010-2011              | Lewis & Clark  | High School 10/1 | 2000             | 12/            | 11/2000     | 10/12/2010                     | 12          | /11/2000           |         |
| You are about to view confidential information concerning the student listed above.<br>By selecting I agree below, you certify that you are reviewing this student for a possible transfer to your sch<br>confidential information.<br>A message will be sent to the Sending School District informing them you are reviewing this student's inform<br>This information is being recorded.                                                                                                    |               | 2009-2010              | Lewis & Clark  | High School 9/2/ | 2009             | 12/            | 11/2009     | 9/2/2009                       | 12          | /11/2009           |         |
| You are about to view confidential information concerning the student listed above.<br>By selecting I agree below, you certify that you are reviewing this student for a possible transfer to your sch<br>confidential information.<br>A message will be sent to the Sending School District informing them you are reviewing this student's inform<br>This information is being recorded.                                                                                                    |               |                        |                | 5                |                  |                |             |                                |             |                    |         |
| By selecting I agree below, you certify that you are reviewing this student for a possible transfer to your sch<br>confidential information.<br>A message will be sent to the Sending School District informing them you are reviewing this student's inform<br>This information is being recorded.                                                                                                    |               | You are a              | bout to viev   | v confidentia    | al inform        | ation conc     | erning th   | e student listed above.        |             |                    |         |
| A message will be sent to the Sending School District informing them you are reviewing this student's inform<br>This information is being recorded.                                                                                                    |               | Py coloct              |                | alaw yay c       | artify the       |                |             | a this student for a neg       | cible t     | anofor to your co  | haaland |
| A message will be sent to the Sending School District informing them you are reviewing this student's inform This information is being recorded.                                                                                                    |               | confident              | ial informat   | ion.             | erury una        | at you are     | eviewiii    | g this student for a pos       | SIDIE U     | ansier to your se  |         |
| A message will be sent to the Sending School District informing them you are reviewing this student's inform<br>This information is being recorded.                                                                                                    |               |                        |                |                  |                  |                |             |                                |             |                    |         |
| This information is being recorded.                                                                                                    |               |                        |                | nt to the Ser    | iaing Sch        | iool Distric   | t inform    | ing them you are review        | ving th     | is student's infor | nation. |
|                                                                                                    |               | A messag               | e will be se   |                  |                  |                |             |                                |             |                    |         |
|                                                                                                    |               | A messag<br>This infor | mation is be   | eing recorde     | d.               |                |             |                                |             |                    |         |

You must select "I agree" to the disclaimer before you will be allowed to view additional details of the student. You must confirm both that the student is a possible transfer to your school or district, and that you are authorized to view his/her confidential information. By clicking the "I agree" button, you are providing OSPI with your electronic signature. So, in this example above, the student actually belongs to "Spokane School District", that is why this affidavit page is shown. If you are trying to view students of your organization (District/School), the affidavit page will not be shown and instead you will be taken directly to the Student Details page.

#### PLEASE NOTE: Once you click the "I agree" button:

1. An email will be sent to the sending district/school organization who reported the student record you are viewing. The email informs them who you are, which school or district you belong to, and which student you are viewing.

2. An entry into the Activity Log is created, logging that you have viewed this particular student.

Clicking the "I disagree" button will redirect you to the previous screen.

The Student Detail page has 6 tabs with information regarding the student: 1. Student Information, 2. Schedule, 3. Assessments, 4. Student Grade History, 5. Attributes and Programs, 6. Absence and Disciple. The Student Information tab lists Student Demographics, District Enrollment, and School Enrollment. The additional data reported below can be found in the other tabs, depending upon what has been reported to CEDARS or is available at the state level for the following data elements:

- Selected year student schedule
- State assessments
- Grade history
- Special education
- Student programs
- Bilingual information
- Meal status (if EDS role is appropriate)
- Absence and discipline

| Test Web<br>Server                                                          | Compre<br>and Res | hensive Educatio<br>earch System (CE | n Data<br>DARS)            |            |                       |                                        |                        |                       |               | <b>ébs</b><br>Home | ව<br>Help | Fe      |
|-----------------------------------------------------------------------------|-------------------|--------------------------------------|----------------------------|------------|-----------------------|----------------------------------------|------------------------|-----------------------|---------------|--------------------|-----------|---------|
| lome Submissions                                                            | SSID Rep          | orts Students                        | Courses                    | Staff      | Location              | Student Re                             | cords Exc              | hange                 | Search S      | tudents            | Admin     |         |
|                                                                             |                   |                                      |                            |            |                       |                                        |                        |                       |               |                    |           | L       |
| udents                                                                      |                   |                                      |                            |            |                       |                                        |                        |                       |               | Aub                | urn Schoo | ol Dis  |
|                                                                             |                   |                                      |                            |            |                       |                                        |                        |                       |               |                    | Print Fri | riendly |
| Previous                                                                    |                   |                                      |                            |            |                       |                                        | 6-                     | akana C               |               | )tuint (           | 22001)    | 、       |
| JOHN                                                                        | S                 | MITH                                 |                            |            |                       |                                        | sp                     | okane s               | chool Y       | ear 200            | 32081)    | )<br>1  |
| SSID:                                                                       |                   |                                      |                            |            |                       |                                        |                        | 5                     |               | ear. [200          | 2010      | 1       |
| SRX Control Panel                                                           |                   |                                      |                            |            |                       |                                        |                        |                       |               |                    |           |         |
| Request Records                                                             | Create Extra      | ct File Create                       | SIF Extract                | ]          |                       |                                        |                        |                       |               |                    |           |         |
|                                                                             |                   |                                      |                            |            |                       |                                        |                        |                       |               |                    |           |         |
| STUDENT                                                                     |                   |                                      |                            |            | STUDE                 |                                        | Δττρι                  | NUTEC AND             |               | ARCENCE            |           |         |
| INFORMATION                                                                 | SCH               | IEDULE                               | Assessme                   | NTS        | HIS                   | STORY                                  | PRO                    | GRAMS                 |               | DISCIPLI           | NE        |         |
| <ul> <li>Middle Name:</li> <li>Last Name: SN</li> <li>Gender: Ma</li> </ul> | 1ITH<br>ale       | Date of Bir Birth Coun SSN:          | th:<br>try: Not P<br>Not P | rovided    | ≻ Pr<br>≻ Ho<br>≻ Zij | imary Langua<br>ome Languag<br>o Code: | age: En<br>e: En<br>99 | glish<br>glish<br>203 |               |                    |           |         |
| • Ethnicity: Not Provi                                                      | ided              | • Race: W                            | hite                       |            | CSRS Race             | : White                                |                        |                       |               |                    |           |         |
|                                                                             |                   |                                      |                            |            |                       | Lā                                     | ast Updated o          | on: 10/17/20          | )14 for the 2 | 2009-2010 sc       | hool year |         |
| District Enrollment                                                         |                   |                                      |                            |            |                       |                                        |                        |                       |               | SY: 200            | 9-2010    |         |
| Enrollment Date Exit Dat                                                    | e → H             | ome District:                        | Spokane                    | School D   | District (320         | 31)                                    | Grad Req               | Year:                 | 2011          |                    |           |         |
| 9/2/2009 12/11/2                                                            | 009 → G           | rade Level:<br>umulative GPA:        | 11th<br>0.000              |            |                       | >  <br>>                               | Exp. Grad              | Year:                 | 2011          |                    |           |         |
|                                                                             | → D               | isability:                           | No Disabi                  | lity Repo  | orted                 | ÷.                                     | Credits Ea             | arned:                | 0.00          |                    |           |         |
|                                                                             |                   |                                      |                            |            |                       |                                        |                        |                       |               |                    |           |         |
| School Enrollmer                                                            | nt                |                                      |                            |            |                       |                                        |                        |                       |               |                    |           |         |
| School<br>Lewis & Clark High School                                         | (2172) E          | nrollment Date E                     | xit Date                   |            |                       | Da                                     | ys Present             | School Ch             | ioice Type    | Primary S          | chool     |         |
| Leasting id. 205                                                            | / -               |                                      |                            |            |                       | 68                                     |                        | Not Appli             | cable         | No                 |           |         |
| Location la: 305                                                            | E                 | Entry Code:                          | 0: Confirmed tr            | ansfer out | of the school di      | strict                                 |                        |                       |               |                    |           |         |

### How to Request the Records for a Student

Clicking the "Request Records" button on the red SRX Control Panel will direct you to an "Official Request for Records" page. This page displays what the official request for records email will look like and allows you to edit the address of your organization for where the records will be sent. The address block is pre-populated with the school or district address provided in the Education Data System (EDS) Directory for your organization. Selecting "Yes" on this page will trigger two tasks:

- 1. An official request for records email will be sent to the sending School or District informing them of your formal request for this student's records. This email contains who you are, which school or district you belong to, and which student you are requesting records for. You will also receive a copy of this official email.
- 2. An entry into the Activity Log will be created, and can be used as an audit trail, tracking your request for records of this student.

| Test Web<br>Server |                                                                                                    | Comprei<br>and Res                                                                                                    | hensive Educ<br>earch System                                                                                                    | ation Data<br>(CEDARS)                                                         | B                                   |                   |              |                                            |              | <b>ČD</b><br>Hon    | <b>S</b> ⑦<br>ne Help | <b>Feedback</b> |
|--------------------|----------------------------------------------------------------------------------------------------|----------------------------------------------------------------------------------------------------|----------------------------------------------------------------------------------------------------|--------------------------------------------------------------------------------|-------------------------------------|-------------------|--------------|--------------------------------------------|--------------|---------------------|-----------------------|-----------------|
| Home Submiss       | ions SSIE                                                                                                    | Repo                                                                                                    | orts Stude                                                                                                    | nts Cou                                                                        | rses Staf                           | Locat             | tion         | Student Records Excha                      | nge          | Search Students     | Admin                 |                 |
|                    |                                                                                                    |                                                                                                    |                                                                                                    |                                                                                |                                     |                   |              |                                            |              |                     |                       | Logout >        |
| > Search Student   | Studen                                                                                                    | t Reco                                                                                                    | ords Exch                                                                                                    | ange                                                                           |                                     |                   |              |                                            |              | Au                  | burn Schoo            | District        |
| > View Activity    | Officia                                                                                                    | Requ                                                                                                    | uest for I                                                                                                    | Record                                                                         | S                                   |                   |              |                                            |              |                     |                       |                 |
|                    | Student I                                                                                                    | Name: S                                                                                                    | MITH. JOHN                                                                                                    |                                                                                | SSID:                               |                   |              | District Student Id:                       |              |                     |                       |                 |
|                    | District N                                                                                                    | lame: S                                                                                                    | Spokane Scho                                                                                                    | ol District                                                                    | District (                          | ode: 320          | 081          | Grade:                                     | 11           |                     |                       |                 |
|                    | School N                                                                                                    | ame: L                                                                                                    | ewis & Clark                                                                                                    | High Scho                                                                      | ol <mark>School C</mark>            | ode: 217          | 72           | Gender:                                    | Male         | Date of Birth:      |                       |                 |
|                    |                                                                                                    |                                                                                                    |                                                                                                    |                                                                                |                                     |                   |              |                                            |              |                     |                       |                 |
|                    | <ul> <li>High</li> <li>Disci</li> <li>Imm</li> <li>Spec</li> <li>Spec</li> <li>504</li> <li>Stud</li> <li>Wasi</li> <li>With</li> <li>* Please lee</li> <li>Please sen</li> </ul> | School a<br>pline rec<br>unizatio<br>ial progri<br>ial Educ<br>Plan<br>ent Lear<br>hington s<br>drawal f<br>t the rec<br>d record | and Beyond F<br>cords<br>n/screening r<br>aram plaacemen<br>ation records<br>ming Plan/Acc<br>State Transcr<br>orm and curr<br>quester know<br>is to: | lan<br>ecords<br>tt informat<br>elerated L<br>pt *<br>ent grades<br>if you are | ion<br>earning Plar<br>unable to fo | rward th          | ne offic     | cial transcript due to unpa                | id fines     | This a<br>block is  | ddress<br>editabl     | e.              |
|                    | Auburn Sc<br>915 4TH S                                                                                                    | hool Dist<br>F NE                                                                                                    | rict                                                                                                    |                                                                                |                                     |                   |              |                                            |              | ^                   |                       |                 |
|                    | AUBURN,                                                                                                    | Washing                                                                                                    | ton 98002-44                                                                                                    | 99                                                                             |                                     |                   |              |                                            |              | ~                   |                       |                 |
|                    | Phone: 25                                                                                                    | 3.931.49                                                                                                    | 00                                                                                                    |                                                                                |                                     |                   |              |                                            |              |                     |                       |                 |
|                    | If this add                                                                                                    | ress is in                                                                                                    | ncorrect, plea                                                                                                    | se contact                                                                     | your <u>distric</u>                 | data sec          | curity       | <u>manager</u> .                           |              |                     |                       |                 |
|                    | Would yo                                                                                                    | u like to                                                                                                    | o request th                                                                                                    | s student                                                                      | t's official ı                      | ecords f          | from         | their previous school?                     |              |                     |                       |                 |
|                    | No                                                                                                    |                                                                                                    | Yes                                                                                                    |                                                                                | Sele                                | cting             | "Yes<br>reco | s" will send this e<br>ords for the displa | emai<br>ayed | requesting student. | official              |                 |
|                    | > Privacy F                                                                                                    | olicy                                                                                                    | > <u>Disclaimer</u>                                                                                                    | > <u>Custo</u>                                                                 | mer Suppor                          | <u>t</u> : 1.800. | .725.4       | 311                                        |              |                     |                       |                 |

A final confirmation page will be shown after clicking the "Yes" button. You can then select "Return to Student Details" to work more with this particular student's data.

| Te:<br>S                 | st Web<br>erver | Co<br>ar                                                                           | omprehensi<br>nd Research                                                | ve Educatior<br>System (CEE                                                             | Data<br>DARS)                         |                                 |                     |                                                          |            | е́<br>н       | ome    | ⑦<br>Help | <b>F</b> eedback |
|--------------------------|-----------------|------------------------------------------------------------------------------------|--------------------------------------------------------------------------|-----------------------------------------------------------------------------------------|---------------------------------------|---------------------------------|---------------------|----------------------------------------------------------|------------|---------------|--------|-----------|------------------|
| Home                     | Submission      | ns SSID                                                                            | Reports                                                                  | Students                                                                                | Courses                               | Staff                           | Location            | Student Records Excha                                    | nge        | Search Studen | ts A   | dmin      |                  |
| > Search S<br>> View Act | itudent (       | Student  <br>Difficial  <br>Student Na<br>District Na<br>School Nan<br>Return to S | Records<br>Reques<br>Imme: SMITH<br>me: Spoka<br>ne: Lewis<br>quest of R | Exchang<br>t for Rec<br>I, JOHN<br>ne School Di<br>& Clark High<br>ecord for th<br>ails | je<br>sords<br>strict Di<br>School Sc | SID:<br>strict Cod<br>hool Code | e: 32081<br>e: 2172 | District Student Id:<br>Grade:<br>Gender:<br>ccessfully. | 11<br>Male | Date of Birth | Auburn | n Schoo   | Logout >         |
|                          | >               | Privacy Pol                                                                        | icy > <u>Dis</u>                                                         | claimer >                                                                               | Customer                              | Support: 1                      | 1.800.725.          | 4311                                                     |            |               |        |           |                  |

## How to Print the Student Detail

From the Student Detail page, you can create a print friendly version of all 6 tabs from this page for printing or saving to your computer. The "Print Friendly" icon is in the top right side of the Student Details page:

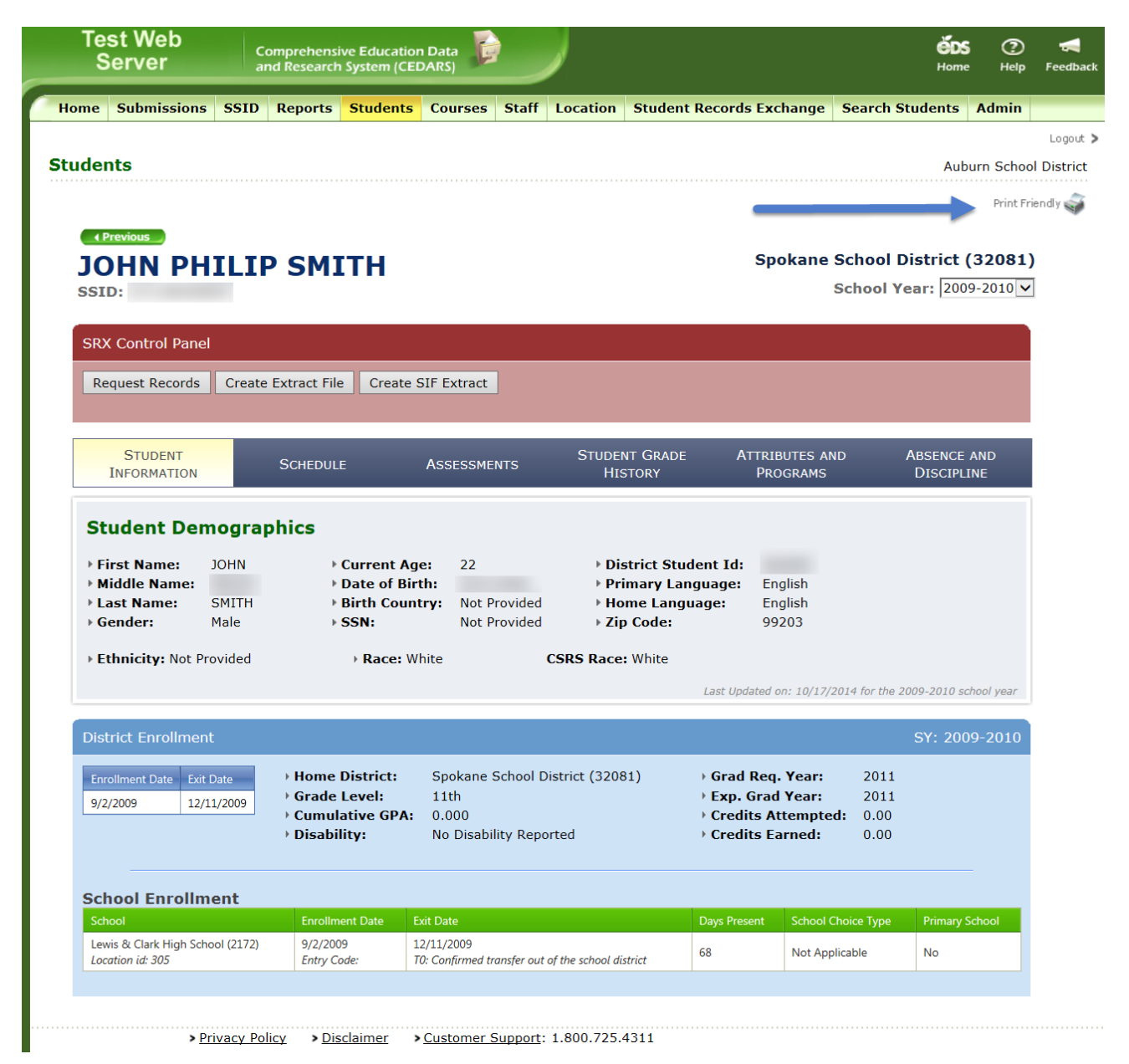

This will redirect your screen or open a new tab to a printer friendly version. Your local printer settings should open in a pop-up window on the screen. If not, select file then print. **Be sure to set your local printer settings to print in "Landscape" for optimum readability when printed.** In most internet browsers, it is also possible to first select "Print Preview" and set the scale to 50% or "Shrink to Fit", which is particularly useful when printing students that have grade history records. If you have trouble printing, please work with your school or district tech support to assist with your local computer printer settings.

From the "Print Friendly" page, you must select the "back" button or arrow on your internet browser to return to the Student Detail page. If a new tab opened in your browser when you selected "printer friendly," you will

want to close the new tab with the printer friendly version and go back to your original tab showing the Student Details.

## How to Create an Extract File

On the Student Detail page, select the "Create Extract File" button. A dialog box pops-up that asks where to save the file on your computer. An extract file can be saved or opened using Microsoft Excel. Please note the dialog box will look different depending on your choice of browser.

| Server                                                                      | Comprehens<br>and Researc | sive Education Dat<br>h System (CEDARS                   |                                    |                       |                                                                                      | éos<br>Home        | ()<br>Help | Feedba  |
|-----------------------------------------------------------------------------|---------------------------|----------------------------------------------------------|------------------------------------|-----------------------|--------------------------------------------------------------------------------------|--------------------|------------|---------|
| Home Submissions                                                            | SSID Reports              | Students Co                                              | urses Staff                        | Location              | Student Records Exchange                                                             | Search Students A  | dmin       |         |
|                                                                             |                           |                                                          |                                    |                       |                                                                                      |                    |            | Logout  |
| tudents                                                                     |                           |                                                          |                                    |                       |                                                                                      | Aubi               | um School  | Distric |
| 4 Previous                                                                  |                           |                                                          |                                    |                       | Spokane                                                                              | School District (3 | Print Fri  | endy 🧳  |
| JOHN                                                                        | SM                        | ITH                                                      |                                    |                       | Spokane                                                                              | School District (3 | 2081)      |         |
| SSID:                                                                       |                           |                                                          |                                    |                       |                                                                                      | School Year: 2009- | 2010       |         |
| Request Records                                                             | Create Extract Fi         | le Create SIF E                                          | xtract                             | Winds<br>Wh<br>S From | ws Internet Explorer<br>at do you want to do with CEDARS_S<br>v edutit.orpikl2.wa.us | RXxds?             | iD         |         |
| INFORMATION                                                                 | SCHEDU                    | æ 1653                                                   | A CALINIS                          |                       | Open<br>The file won't be saved automatically.                                       | SCIPLIN            |            |         |
| Student Den                                                                 | ographice                 |                                                          |                                    |                       |                                                                                      |                    |            |         |
| Student Den                                                                 | nographics                |                                                          |                                    | •                     | Save                                                                                 |                    |            |         |
| Student Den<br>• First Name:                                                | DOBRADICS                 | Current Age:                                             | 22                                 | :                     | Save<br>Save as                                                                      |                    |            |         |
| Student Den<br>> First Name:<br>> Middle Name:<br>> Last Name:              | JOHN SMITH                | Current Age:<br>Date of Birth:<br>Birth Country:         | 22<br>Not Provided                 | :                     | Save<br>Save as                                                                      |                    |            |         |
| Student Den<br>+ First Name:<br>+ Middle Name:<br>+ Last Name:<br>+ Gender: | JOHN<br>SMITH<br>Male     | Current Age:<br>Date of Birth:<br>Birth Country:<br>SSN: | 22<br>Not Provided<br>Not Provided |                       | Save<br>Save as                                                                      | Cancel             |            |         |

The extract file is divided up into various worksheets (tabs) that are in a format similar to the regular CEDARS submissions sent by districts. Some worksheets will not appear if a student does not have any corresponding information.

For information on each field in the extract, please consult the CEDARS Data Manual available at <a href="http://www.k12.wa.us/CEDARS">http://www.k12.wa.us/CEDARS</a>.

#### How to use SIF Extract

For districts that have enabled the SIF Student Record Exchange functionality, users are also able to electronically transmit the student record on screen directly into their Student Information System (SIS). This functionality does not interrupt or disable any of the other features of the SRX, but improves the speed and accuracy of loading the data into the district's SIS. For questions regarding the SIF extract into your SIS, please contact your SIS.

To use this feature, go to the Student Detail page of the student record you need to create a SIF Extract for. In the SRX Control Panel, select the "Create SIF Extract" button. A dialog box pops-up that say "please wait while we process your extract request." A message will then show in the SRX Control Panel that a "SIF Record sent successfully" or "Error sending SIF Record." If record was sent successfully, the record will be in your district's SIS Student Record Exchange queue. It may take up to 10 minutes for the SIS to process the record. If you receive an error when creating the SIF Extract, please contact OSPI Customer Support.

| Test Web<br>Server                     | Comprehensive Educ<br>and Research System | ation Data<br>(CEDARS)   |          |                                     |                              | <b>б</b><br>на     | DS ⑦          | <b>Feedback</b> |
|----------------------------------------|-------------------------------------------|--------------------------|----------|-------------------------------------|------------------------------|--------------------|---------------|-----------------|
| Home Submissions SSID                  | Reports Students                          | Courses Staff            | Location | Student Records Excl                | ange Search Student          | ts Admin           |               |                 |
|                                        |                                           |                          |          |                                     |                              |                    |               | Logout 🕽        |
| tudents                                |                                           |                          |          |                                     |                              |                    | Auburn Scho   | ol District     |
|                                        |                                           |                          |          |                                     |                              |                    | Print Fr      | iendly 🥡        |
|                                        |                                           |                          |          |                                     |                              |                    |               |                 |
| JOHN SM                                | ІТН                                       |                          |          | Va                                  | ashon Island Scho            | ol District        | (17402)       |                 |
| SSID:                                  |                                           |                          |          |                                     | Scho                         | ol Year: 20        | 009-2010 🗸    |                 |
| CRV Control Dopol                      |                                           |                          |          |                                     |                              |                    |               |                 |
|                                        |                                           |                          |          |                                     |                              |                    |               |                 |
| Request Records                        | Create Extract File                       | Create SIF Ex            | ktract   |                                     |                              |                    |               |                 |
| SIF Record sent successfully.          |                                           | -                        |          |                                     |                              |                    |               |                 |
| STUDENT<br>INFORMATION                 | SCHEDULE                                  | Assessmen                | ITS      | Student Grade<br>History            | Attributes and<br>Programs   | Absence<br>Discipi | E AND<br>LINE |                 |
|                                        |                                           |                          |          |                                     |                              |                    |               |                 |
| Student Demogr                         | aphics                                    |                          |          |                                     |                              |                    |               |                 |
| First Name: JOHN                       | → Current                                 | Age: 21                  |          | District Student Id:                |                              |                    |               |                 |
| Middle Name:     I ast Name:     SMITH | Date of I<br>Birth Co                     | Birth:<br>untry: Not Pro | vided    | Primary Language:<br>Home Language: | English<br>English           |                    |               |                 |
| Gender: Male                           | → SSN:                                    | Not Pro                  | vided    | > Zip Code:                         | 98070                        |                    |               |                 |
| • Ethnicity: Not Hispanic/Li           | atino 🕨                                   | Race: White              | CS       | GRS Race: White                     |                              |                    |               |                 |
|                                        |                                           |                          |          | Las                                 | st Updated on: 11/7/2013 for | the 2009-2010 :    | school year   |                 |

## How to use View Activity

The "View Activity" page can be accessed by clicking on the Student Records Exchange tab, then clicking the View Activity link in the left-side navigation.

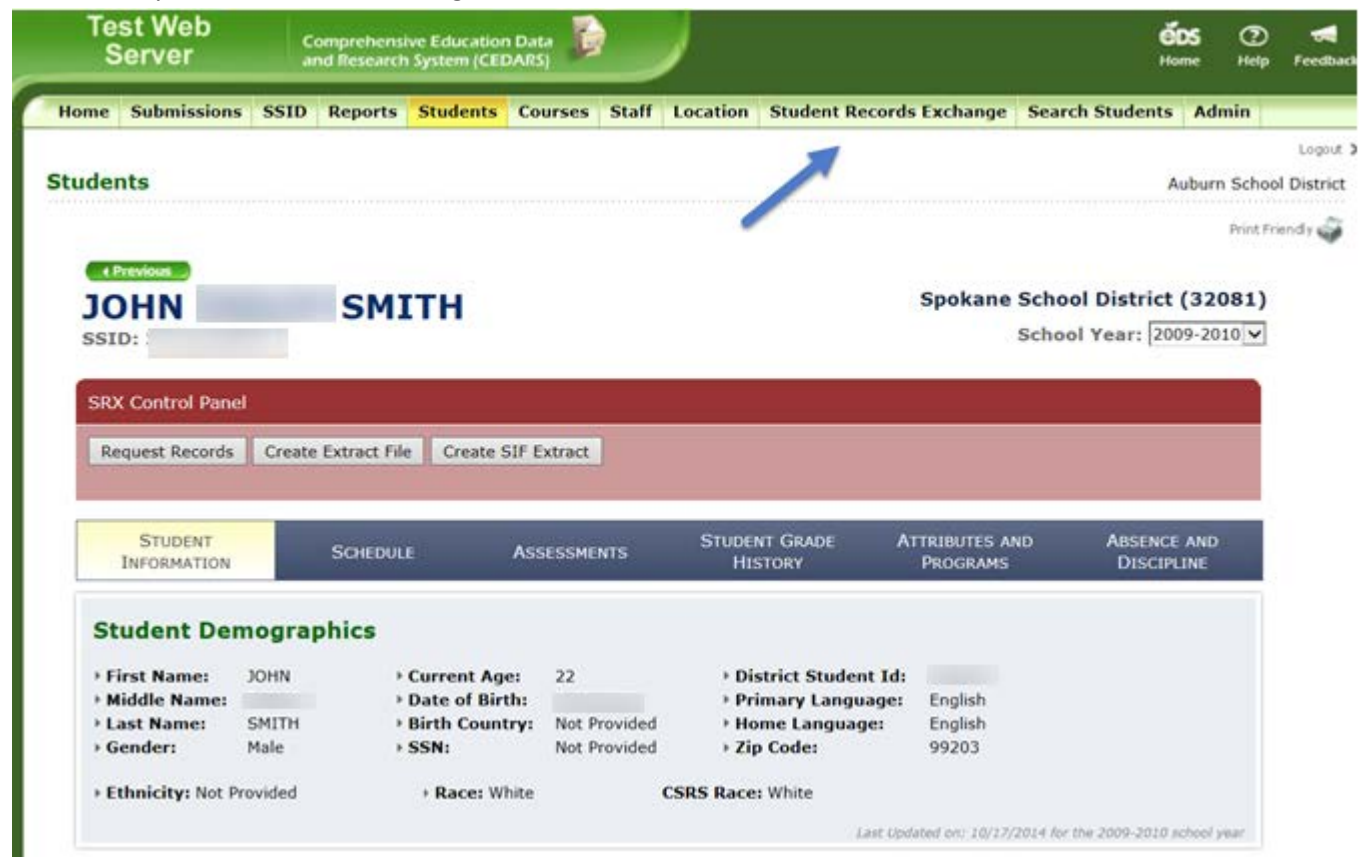

| Test Web<br>Server | Comp<br>and R                                            | rehensive Educatio<br>esearch System (CE                 | n Data<br>DARS)                                                |                                                                  |                                                                                                    | ě<br>H                                                                 | ome He                              | D 🛃<br>Ip Feedback |
|--------------------|----------------------------------------------------------|----------------------------------------------------------|----------------------------------------------------------------|------------------------------------------------------------------|----------------------------------------------------------------------------------------------------|------------------------------------------------------------------------|-------------------------------------|--------------------|
| Home Submiss       | ions SSID Re                                             | ports Students                                           | Courses                                                        | Staff Location                                                   | Student Records Exchange                                                                                       | Search Students                                                        | Admin                               |                    |
| • County           |                                                          |                                                          |                                                                |                                                                  |                                                                                                    |                                                                        |                                     | Logout >           |
| Student            | Student Re                                               | cords Exchan                                             | ge                                                             |                                                                  |                                                                                                    |                                                                        | Auburn Sch                          | nool District      |
| > View Activity    | You are entering<br>students into ap<br>While using this | the Student Recorpropriate classes, papplication, your a | ds Exchange A<br>programs, serv<br>ctivity will be la          | Application. This ap<br>rices, and to reque<br>ogged and commu-  | plication is intended to assist dis<br>st official records immediately up<br>nicated to districts who have pre | stricts and schools w<br>oon enrolling in scho<br>eviously served stud | vith placing<br>ool.<br>lents you v | iew in the         |
|                    | district or school                                       | l.                                                       | nion, you agre                                                 | e to use it only to                                              |                                                                                                    | its that you know a                                                    | re enronnig                         | i ili youi         |
|                    | This application<br>enrolling in your                    | does not replace th<br>district or school.               | e need to rece                                                 | eive official records                                            | and is also not intended for use                                                                               | in general inquiry o                                                   | of students                         | not                |
|                    | SRX Student                                              | Search                                                   |                                                                |                                                                  |                                                                                                    |                                                                        |                                     |                    |
|                    | School Year:                                             | All School Years                                         | <b>~</b>                                                       |                                                                  |                                                                                                    |                                                                        |                                     |                    |
|                    | First Name:                                              |                                                          |                                                                | District Student                                                 | Id:                                                                                                    |                                                                        |                                     |                    |
|                    | Middle Name                                              | •                                                        |                                                                | SS                                                               | ID:                                                                                                    |                                                                        |                                     |                    |
|                    | Birth Date:                                              |                                                          | _                                                              | Gena                                                             |                                                                                                    |                                                                        |                                     |                    |
|                    |                                                          |                                                          |                                                                |                                                                  |                                                                                                    |                                                                        |                                     |                    |
|                    |                                                          |                                                          | Sea                                                            | irch                                                             |                                                                                                    |                                                                        |                                     |                    |
|                    | At most 100 re                                           | Enter your sear<br>matcl<br>cords can be displa          | ch criteria in or<br>n <b>ALL</b> of the cr<br>ayed at once. I | ne or more fields a<br>iteria you provide<br>f your desired rest | bove. The results displayed will<br>(as opposed to ANY).<br>It is not found, please refine you                 | ur search criteria.                                                    |                                     |                    |

View Activity is a tool to review the SRX Activity Logs generated by users from your school or district. SRX tracks all usage during the process of viewing, creating extract file, SIF Extract, and requesting records of any given student. The search page allows you to find activity associated with a specific student. If the Activity Search criteria is left blank and the search button is selected, all activity for your organization will be listed. Your organization is always listed in the top right hand corner of your EDS screen.

Once you click the "Search" button, the results page will be shown:

| Test<br>Ser                                          | Web<br>ver |                   | Comprehens<br>and Research | ive Education<br>System (CED/              | Data<br>ARS)         |            |          |         |                              |                                       | <b>éds</b> (       | D 🚽                     |
|------------------------------------------------------|------------|-------------------|----------------------------|--------------------------------------------|----------------------|------------|----------|---------|------------------------------|---------------------------------------|--------------------|-------------------------|
| Home Su                                              | ubmissio   | ns SSID           | Reports                    | Students                                   | Courses              | Staff      | Location | Student | Records Exchange             | Search Studen                         | ts Admin           |                         |
| <ul> <li>Search Stud</li> <li>View Activi</li> </ul> | ent<br>ity | Student           | Records                    | Exchange                                   | e                    |            |          |         |                              |                                       | Auburn Sc          | Logout<br>hool District |
|                                                      |            | SRX Acti          | vity Search                |                                            |                      |            |          |         |                              |                                       |                    |                         |
|                                                      |            | SSID:<br>Last Nar | ne:                        |                                            | Date Fro<br>First Na | om:<br>me: |          |         | Date To:<br>Middle Name:     |                                       |                    |                         |
|                                                      |            | Total Re          | cords : 432                | 0                                          |                      |            | Search   |         |                              |                                       |                    |                         |
|                                                      |            | School<br>Year    | Viewer                     | Viewer<br>District                         | Date<br>Viewed       | 5          | SID      | Student | Enrolled<br>District         | Enrolled<br>School                    | Request<br>Records | Export                  |
|                                                      |            | 2009              |                            | Quillayute<br>Valley<br>School<br>District | 4/27/20              | 11         |          |         | Auburn<br>School<br>District |                                       | No                 | No                      |
|                                                      |            | 2007              |                            | Quillayute<br>Valley<br>School<br>District | 4/29/20              | 11         |          |         | Auburn<br>School<br>District |                                       | No                 | No                      |
|                                                      |            | 2010              |                            | Highline<br>School<br>District             | 4/29/20              | 11         |          |         | Auburn<br>School<br>District | Auburn<br>Mountainview<br>High School | No                 | No                      |
|                                                      |            | 2011              |                            | Auburn<br>School<br>District               | 5/9/201              | 1          |          |         | Sumner<br>School<br>District | Bonney Lake<br>High School            | No                 | Yes                     |
|                                                      |            | 2011              |                            | Auburn<br>School<br>District               | 5/9/201              | 1          |          |         | Sumner<br>School<br>District | Bonney Lake<br>High School            | No                 | No                      |

#### For Additional Assistance

For SRX access and user roles – please contact your District Data Security Manager. A list of District Data Security Managers can be found here: <u>https://eds.ospi.k12.wa.us/SecurityManagerList.aspx</u>

For Shared or Multiple SSIDs discovered in SRX– please contact your CEDARS District Administrator, or if you are the CEDARS District Administrator, contact OSPI Customer Support: <u>customersupport@k12.wa.us</u>.

For all other inquiries, contact: OSPI Customer Support <u>Customersupport@k12.wa.us</u> (800) 725-4311, Option 1